# Intro to Web Development HTML – Forms

• Head to <u>Glitch</u>

- click 'New Project'
- & select 'hello-webpage' to start a new activity!
- name your project something specific!
- find your way to 'index.html' in the panel

# After the opening <body> tag, <u>type</u> the following:

<form method="POST" action="some-file.php">

// code goes in here

</form>

- ~ <form method="POST" action="some-file.php"> </form>
  - The action can reflect whatever backend language you are using (php, ruby, node, etc...) (Please note that copy and pasting might cause errors)

## After the opening form tag, type the following:

```
<div class="form-group">
<label for="name">Name:
<input type="text" name="name" id="name" />
</label>
</div>
```

```
<div class="form-group">
     <label for="name">Name:
     <input type="text" name="name" id="name" />
     </label>
</div>
```

#### Repeat the previous step and include the following input fields:

(Remember to change the values for name="" and id="")

- a. password
- b. email

```
<div class="form-group">
    <label for="name">Password:
        <input type="text" name="password" id="password" />
        </label>
</div>
<div class="form-group">
        <label for="name">Email:
        <input type="text" name="email" id="email" />
        </label>
</div>
```

# After creating the elements, add the following set of code to the form:

```
<select name="age">
<option value="0-30">0-30</option>
<option value="31-65">31-65</option>
</select>
```

```
<select name="age">
<option value="0-30">0-30</option>
<option value="31-65">31-65</option>
</select>
```

To create the radio buttons, add the following:

```
<div class="form-group">
<input type="radio" name="radiostyle" value="radio1" />
<input type="radio" name="radiostyle" value="radio2" />
<input type="radio" name="radiostyle" value="radio3" />
</div>
```

```
<select name="age">
<option value="0-30">0-30</option>
<option value="31-65">31-65</option>
</select>
```

To create the checkboxes, add the following:

```
<div class="form-group">
	<input type="checkbox" name="checkboxstyle" value="checkbox1" />
	<input type="checkbox" name="checkboxstyle" value="checkbox1" />
	<input type="checkbox" name="checkboxstyle" value="checkbox1" />
	</div>
```

```
<div class="form-group">
        <input type="checkbox" name="checkboxstyle" value="checkbox1" />
        <input type="checkbox" name="checkboxstyle" value="checkbox1" />
        <input type="checkbox" name="checkboxstyle" value="checkbox1" />
        <input type="checkbox" name="checkboxstyle" value="checkbox1" />
        </div>
```